## Prezados(as) Gestores(as),

Solicitamos, por gentileza, que leiam atentamente todas as informações apresentadas abaixo, referentes à solicitação de REx.

✓ Informamos que o antigo sistema de consulta denominado "PDDEREx" foi <u>desativado</u>. Ele foi substituído pelo sistema de consulta:
 PDDE INFO – CONSULTA ESCOLA.

| PDDEREx - Relação de Unidades Executoras Atendidas pelo PDDE                                                                               | PDDE INFO - PDDE Info<br>Novo: PDDE Info - Consulta Escola |
|----------------------------------------------------------------------------------------------------|------------------------------------------------------------|
| ΑΤΕΝÇÃO                                                                                                    | Sobre Consulta por Escola Relatórios                       |
| As Nex antenores aos tres uninos exercicios deverao ser solicitadas no e-mair poloegrode gov.or<br>CONSULTA VALORES REPASSADOS / PREVISTOS | Consulta por Escola                                        |
| Ano de Exercicio: 2020 V                                                                                                    |                                                            |
| Entidade: PREFEITURA MUNICIPAL                                                                                                    |                                                            |
| Programa: PDDE                                                                                                    | Filtro                                                     |
| CNP) da Entidade: 1454631500143 Desativado                                                                                                 | Ano: Selecione V                                           |
|                                                                                                    | Código da Escola                                           |
| Município: 🗸                                                                                                    | CNPJ:                                                      |
| Buscar                                                                                                    | Rede de Ensino                                             |
|                                                                                                    | UF Selecione 🔽                                             |
| < Voltar                                                                                                    | Município Selecione 🗸                                      |

- Desse modo, para consultar informações sobre os valores previstos e/ou transferidos pelo Programa Dinheiro Direto na Escola PDDE e suas respectivas Ações Integradas, separadas por categoria econômica de custeio e de capital, e os dados bancários dos repasses (banco, agência e conta-corrente), seja do exercício atual e/ou de exercícios anteriores (2021, 2020, 2019, 2018, 2017, etc.), acesse: https://www.fnde.gov.br/pddeinfo/pddeinfo/escola/consultar.
- Nesse sistema, é possível verificar a situação de uma escola específica, de uma rede de ensino determinada ou de todas as escolas do país.
  Veja abaixo as opção de consulta:

Aba " Consulta por Escola":

Como se observa nos realces da imagem abaixo, para facilitar a sua busca, na aba Consulta por Escola, informe apenas o ano e o Código INEP da escola a ser pesquisada:

| PDDE INFO - PDDE Info                |                     |  |  |  |  |  |  |
|--------------------------------------|---------------------|--|--|--|--|--|--|
| Novo: PDDE Info                      | - Consulta Escola   |  |  |  |  |  |  |
| Sobre Consulta por Escola Relatórios |                     |  |  |  |  |  |  |
| Consulta por Esco                    | Consulta por Escola |  |  |  |  |  |  |
|                                      |                     |  |  |  |  |  |  |
| Filtro                               |                     |  |  |  |  |  |  |
| Ano:                                 | Selecione 🗸         |  |  |  |  |  |  |
| Código da Escola                     |                     |  |  |  |  |  |  |
| CNPJ:                                |                     |  |  |  |  |  |  |
| Rede de Ensino                       | ~                   |  |  |  |  |  |  |
| UF                                   | Selecione 🗸         |  |  |  |  |  |  |
| Município                            | Selecione V         |  |  |  |  |  |  |

- Observe as telas que se seguem, nelas são demonstradas as informações geradas pela busca, na qual utilizou-se como exemplo, o ano de: 2021; e, o Código INEP nº: 35005010;
- ✓ Clicando no botão verde que contém o sinal +, localizado ao lado esquerdo de "Dados da Escola", serão exibidos os detalhes da escola, entre eles os Dados Bancários: banco, agência, conta e saldo:

| Sobre Consulta   | por Escola Relatórios          |
|------------------|--------------------------------|
| Consulta por E   | cola                           |
|                  |                                |
| Filtro           |                                |
| Ano:             | 2021                           |
| Código da Escola | 35005010                       |
| CNPJ:            |                                |
| Rede de Ensino   |                                |
| UF               | Selecione V                    |
| Município        | Selecione 🗸                    |
|                  |                                |
|                  | S Limpar 🛛 🖾 Gerar Relatório E |

| Dados da Escola | )        |              |                            |
|-----------------|----------|--------------|----------------------------|
| Cod. Escola:    | 35005010 | Nome Escola: | LEOPOLDO SANTANA PROFESSOR |

| 🗙 Dados da Escol  | a                                |              |                        |                 |            |                    |           | 0     |
|-------------------|----------------------------------|--------------|------------------------|-----------------|------------|--------------------|-----------|-------|
| Cod. Escola       | : 35005010                       | Nome Escola: | LEOPOLDO SANTA         | NA PROFESSOR    |            |                    |           |       |
| UF:               | SP                               | Município:   | SAO PAULO              | Rede de Ensino: | ADMINISTRA | ÇÃO PÚBLICA ESTADU | JAL       |       |
| Nível Ensino      |                                  |              |                        |                 |            |                    |           |       |
| ENSINO MÉDIO      |                                  |              |                        |                 |            |                    |           | 1.587 |
|                   | TOTAL                            |              |                        |                 |            |                    |           | 1.587 |
| Unidade Executora | a Própria (UEx)                  |              |                        |                 |            |                    |           |       |
| Executora:        | APM DA EE PROF. LEOPOLDO SANTANA |              | <b>CNPJ:</b> 49.727.10 | 00/0001-03      | UF: SP     | Município:         | SAO PAULO |       |
| Dados Bancários   | Dados Bancários                  |              |                        |                 |            |                    |           |       |
|                   | Programa/Ação                    | Banco        | Agência                | a \             | Conta      |                    | Saldo     | )     |
| PDDE              |                                  | 001          | 0813                   | 0000440094      | $\sim$     | 0,0                | 00        | /     |
| PDDE QUALIDADE    |                                  | 001          | 0813                   | 0000429279      |            | 0,0                | 00        |       |

| Situação da Unidade Executora Própria (UEx) |                                                                                                    |  |  |  |  |  |
|---------------------------------------------|----------------------------------------------------------------------------------------------------|--|--|--|--|--|
| Dados Cadastrais                            | A Unidade Executora (UEx) atualizou os seus dados cadastrais no corrente exercício. Data de atualização: 21/09/2021                            |  |  |  |  |  |
| Prestação de Contas                         | Não consta, na base de dados do FNDE, pendência de prestação de contas de recursos do PDDE, ou de suas ações agregadas.                        |  |  |  |  |  |
| <mark>Situação da Entidade E</mark>         | xecutora - EEx (Prefeitura Municipal e Secretaria Estadual de Educação)                                                                        |  |  |  |  |  |
| Adesão ao PDDE                              | A Entidade Executora - EEx (Prefeitura Municipal e Secretaria Estadual de Educação) aderiu ao PDDE neste exercício. Data de adesão: 29/09/2021 |  |  |  |  |  |
| Prestação de Contas                         | Não consta, na base de dados do FNDE, pendência de prestação de contas de recursos do PDDE.                                                    |  |  |  |  |  |

- ✓ Observe na imagem acima, que serão exibidas a data da atualização cadastral da Unidade Executora UEx e a data da adesão da Entidade Executora – EEx, as quais são efetivadas via sistema PDDEWeb; e ainda, a Situação da Prestação de Contas da Unidade Executora – UEx e da Entidade Executora – EEx, extraídas da base de dados do SiGPC (Sistema de Gestão de Prestação de Contas – Online);
- Será exibida também, a destinação dos recursos, constando o detalhamento do Eixo e da Ação/Programa, bem como os valores repassados para as categorias econômicas de custeio e de capital, como se pode observar na imagem abaixo:

|                                               |                      |                      |                    |                      |                      |                    | (                        |                    | $\bigcirc$         |                     |                   |
|-----------------------------------------------|----------------------|----------------------|--------------------|----------------------|----------------------|--------------------|--------------------------|--------------------|--------------------|---------------------|-------------------|
| Destinação                                    | VI Devido<br>Custeio | VI Devido<br>Capital | VI Devido<br>Total | VI Ajuste<br>Custeio | VI Ajuste<br>Capital | VI Ajuste<br>Total | VI Final Devido<br>Total | VI Pago<br>Custeio | VI Pago<br>Capital | Valor Pago<br>Total | Data Ord.<br>Pgto |
| PDDE / Basico - 2 parcela                     | 13.096,00            | 3.274,00             | 16.370,00          | 0,00                 | 0,00                 | 0,00               | 16.370,00                | 0,00               | 0,00               | 0,00                |                   |
| PDDE / Basico - 1 parcela                     | 13.096,00            | 3.274,00             | 16.370,00          | 0,00                 | 0,00                 | 0,00               | 16.370,00                | 0,00               | 0,00               | 0,00                |                   |
| Subtotal                                      | 26.192,00            | 6.548,00             | 32.740,00          | 0,00                 | 0,00                 | 0,00               | 32.740,00                | 0,00               | 0,00               | 0,00                | -                 |
| PDDE QUALIDADE / Educacao<br>Conectada 2019   | 2.724,40             | 1.167,60             | 3.892,00           | 0,00                 | 0,00                 | 0,00               | 3.892,00                 | 0,00               | 0,00               | 0,00                |                   |
| PDDE QUALIDADE / Educacao<br>Conectada 2021   | 3.113,60             | 778,40               | 3.892,00           | 0,00                 | 0,00                 | 0,00               | 3.892,00                 | 0,00               | 0,00               | 0,00                |                   |
| PDDE QUALIDADE / PDDE<br>Emergencial Estadual | 21.903,50            | 9.387,22             | 31.290,72          | 0,00                 | 0,00                 | 0,00               | 31.290,72                | 0,00               | 0,00               | 0,00                |                   |
| Subtotal                                      | 27.741,50            | 11.333,22            | 39.074,72          | 0,00                 | 0,00                 | 0,00               | 39.074,72                | 0,00               | 0,00               | 0,00                | -                 |
| Total Geral                                   | 53.933,50            | 17.881,22            | 71.814,72          | 0,00                 | 0,00                 | 0,00               | 71.814,72                | 0,00               | 0,00               | 0,00                | -                 |

✓ Atente-se para as colunas que sinalizam os **valores pagos**, no exemplo em questão, como se observa **acima**, as colunas não estão preenchidas, logo, no momento da pesquisa os pagamentos ainda não tinham sido efetuados;

|                                                |                      |                      |                    |                      |                      |                    |                          | $\frown$           | $\frown$           | $\frown$            | $\sim$            |
|------------------------------------------------|----------------------|----------------------|--------------------|----------------------|----------------------|--------------------|--------------------------|--------------------|--------------------|---------------------|-------------------|
| Destinação                                     | VI Devido<br>Custeio | VI Devido<br>Capital | VI Devido<br>Total | VI Ajuste<br>Custeio | VI Ajuste<br>Capital | VI Ajuste<br>Total | VI Final Devido<br>Total | VI Pago<br>Custeio | VI Pago<br>Capital | Valor Pago<br>Total | Data Ord.<br>Pgto |
| PDDE / Básico 1ª parcela                       | 930,00               | 930,00               | 1.860,00           | 0,00                 | 0,00                 | 0,00               | 1.860,00                 | 930,00             | 930,00             | 1.860,00            | 17/03/2020        |
| PDDE / Básico 2ª parcela                       | 930,00               | 930,00               | 1.860,00           | 0,00                 | 0,00                 | 0,00               | 1.860,00                 | 930,00             | 930,00             | 1.860,00            | 17/03/2020        |
| Subtotal                                       | 1.860,00             | 1.860,00             | 3.720,00           | 0,00                 | 0,00                 | 0,00               | 3.720,00                 | 1.860,00           | 1.860,00           | 3.720,00            | -                 |
| PDDE QUALIDADE / Educação<br>Conectada 2019    | 2.261,10             | 189,90               | 2.451,00           | 0,00                 | 0,00                 | 0,00               | 2.451,00                 | 2.261,10           | 189,90             | 2.451,00            | 27/04/2020        |
| PDDE QUALIDADE / PDDE<br>Emergencial Municipal | 1.315,94             | 563,98               | 1.879,92           | 0,00                 | 0,00                 | 0,00               | 1.879,92                 | 1.315,94           | 563,98             | 1.879,92            | 01/12/2020        |
| Subtotal                                       | 3.577,04             | 753,88               | 4.330,92           | 0,00                 | 0,00                 | 0,00               | 4.330,92                 | 3.577,04           | 753,88             | 4.330,92            | -                 |
| Total Geral                                    | 5.437,04             | 2.613,88             | 8.050,92           | 0,00                 | 0,00                 | 0,00               | 8.050,92                 | 5.437,04           | 2.613,88           | 8.050,92            | -                 |

Já neste outro exemplo, na imagem acima, na qual foi utilizado um Código INEP de outra escola e o ano de 2020 para a busca, pode-se observar que os repasses foram efetuados, umas vez que os valores estão presentes nas colunas: Valor Pago Custeio, Valor Pago Capital, Valor Pago Total e Data da Ordem de Pagamento;

É possível ainda realizar a consulta de todas as escolas de uma rede de ensino específica. Para isso, observe o filtro realizado no exemplo abaixo:

| PDDE INFO - PDDE Info                  | )             |              |                               | FNDE                                                                                                |
|----------------------------------------|---------------|--------------|-------------------------------|----------------------------------------------------------------------------------------------------|
| Sobre Consulta por Esco                | la Relatórios |              |                               |                                                                                                    |
| Consulta por Escola                    |               |              |                               |                                                                                                    |
| Filtro<br>Ano: 20<br>Código da Escola  | 21 V          |              |                               |                                                                                                    |
| CNPJ:<br>• Rede de Ensino M<br>• UF Ac | UNICIPAL V    |              |                               |                                                                                                    |
| Município  Ad                          | CRELANDIA V   | )            |                               | 🚫 Limpar 📓 Gerar Relatório Excel   📓 Gerar Relatório Excel de Todos   🍙 Imprimir   📻 Imprimir Todos |
| O Dados da Escola                      |               |              |                               |                                                                                                    |
| Cod. Escola:                           | 12008966      | Nome Escola: | ESC ALTINA MAGALHAES DA SILVA |                                                                                                    |
| O Dados da Escola                      |               |              |                               |                                                                                                    |
| Cod. Escola:                           | 12020613      | Nome Escola: | ESC BRANCA DE NEVE            |                                                                                                    |
| O Dados da Escola                      |               |              |                               |                                                                                                    |
| Cod. Escola:                           | 12023531      | Nome Escola: | ESC NOVO HORIZONTE            |                                                                                                    |
| O Dados da Escola                      |               |              |                               |                                                                                                    |
| Cod. Escola:                           | 12023582      | Nome Escola: | ESC BOM JESUS                 |                                                                                                    |
| O Dados da Escola                      |               |              |                               |                                                                                                    |
| Cod. Escola:                           | 12048224      | Nome Escola: | ESC RITA BOCALOM              |                                                                                                    |
|                                        |               |              |                               | Exibindo 1 - 10 de 5 Registro(s) 🚺                                                                  |

## Aba "Relatórios":

- ✓ Observe que é possível obter informações de uma escola, de um CPJ, de uma rede de ensino ou até mesmo de todas as escolas do pais, a depender dos filtros realizados, sobre:
  - Situação Cadastral das Entidades Entidades atualizadas ou não no sistema PDDEweb
  - Situação de Atendimento da Entidade Verificar entidades pagas e não pagas
  - Situação de Prestação de Contas Verificar situação de prestação de contas( adimplência ou inadimplência)
  - Situação de Abertura de Contas de Entidades Verificar se há pendências na abertura de conta
  - Consulta de Saldo das Entidades Verificar saldos em conta

| PDDE INFO - PDDE Info                                                                                                    |                        |                                            |              |  |
|----------------------------------------------------------------------------------------------------|------------------------|--------------------------------------------|--------------|--|
|                                                                                                    |                        |                                            |              |  |
| Sobre Consulta por Escola Relatórios                                                                                          |                        |                                            |              |  |
| Relatórios > Situação de Atendimento d                                                                                        | da Entidade            |                                            |              |  |
|                                                                                                    |                        |                                            |              |  |
| Filtro<br>Ano: - Selecione ✓ Programa: Se<br>Rede de Atendimento<br>□ESTADUAL<br>□MUNICIPAL<br>□PARTICULAR /EDUCAÇÃO ESPECIAL | elecione               | CNPJ: Situação<br>MS Pagos<br>SC Não Pagos | Código INEP: |  |
| UF: Selecione V                                                                                                    | Iunicípio: Selecione V |                                            |              |  |